# **Open Vila Cascais 2020**

Manual de Boas Práticas Apresentação da Prova em Modo LIVE

## Conteúdo

| NOTA PREVIA:                                   | 3 |
|------------------------------------------------|---|
| Abstracto:                                     | 3 |
| Objectivo:                                     | 3 |
| A solução:                                     | 3 |
|                                                |   |
| Procedimento:                                  | 3 |
|                                                |   |
| 1 No computador onde corre a aplicação do ZOOM | 3 |
| 2 No telemóvel a utilizar                      | 3 |
| 3 Utilização                                   | 4 |
|                                                |   |
| FIGURAS:                                       | 5 |
|                                                |   |
| 1 Configuração do ZOOM                         | 5 |
| 2 Configuração da camara no ZOOM:              | 5 |

#### NOTA PREVIA:

Este documento é um guia (sugestão) para optimizar a apresentação da prova de KATA. Não é de todo uma obrigação sendo possível a utilização de outras soluções mais complexas ou até mais simples (como por exemplo correr a reunião de zoom a partir do telemóvel).

#### Abstracto:

A apresentação de uma prova de KATA em formato live deverá ser efectuada com a melhor qualidade possível.

Nos dias de hoje qualquer equipamento movel (smartphone) tem uma camara de elevadíssima qualidade comparativamente às webcams dos equipamentos portáteis ou até dispositivos externos em computador mais convencionais como torres ou desktops.

#### **Objectivo:**

Auxiliar a apresentação do KATA de prova com a melhor qualidade possível, de modo a facilitar todo o trabalho de avaliação da performance.

#### A solução:

Testada em vários cenários a solução apresentada pela IRIUN (<u>https://www.iriun.com</u>) é uma que satisfaz os requisitos e dada a sua versatilidade permite chegar aos dispositivos baseados em ANDROID ou APPLE IOS.

#### **Procedimento:**

1.- No computador onde corre a aplicação do ZOOM

Independentemente de ser do sistema operativo WINDOWS ou APPLE IOS, aceder ao site da IRIUN e proceder ao download da aplicação para o equipamento.

Proceder à sua instalação.

#### 2.- No telemóvel a utilizar

Aceder à <u>GOOGLE PLAY</u> no Android ou à <u>APP STORE</u> do Apple IOS e proceder ao download e instalação da APP.

A instalação em ambos sistemas é bastante fácil.

## 3.- Utilização

Para começar a utilização da solução tem que observar algumas regras:

- Garantir que o computador e o telemóvel estão na mesma rede IP;
- Iniciar sempre a aplicação no computador em primeiro lugar;
- Iniciar a aplicação no telemóvel seguir ao PC;

Uma vez estabelecida a ligação entre o PC e o telemóvel, proceder à configuração da camera no ZOOM:

1.- Uma vez autenticado na vossa conta de zoom, antes de proceder à configuração da webcam. Click no botão que se encontra indicado na figura 1.

2.- Seleccione a opção de VIDEO e opte pela camara IRIUN (conforme figura 2)

A partir deste ponto em diante o telemóvel passou a ser a webcam para a reunião do ZOOM.

Fazendo referência ao REGULAMENTO da prova, telemóvel deverá ser colocado de acordo com o estipulado.

### FIGURAS:

1.- Configuração do ZOOM

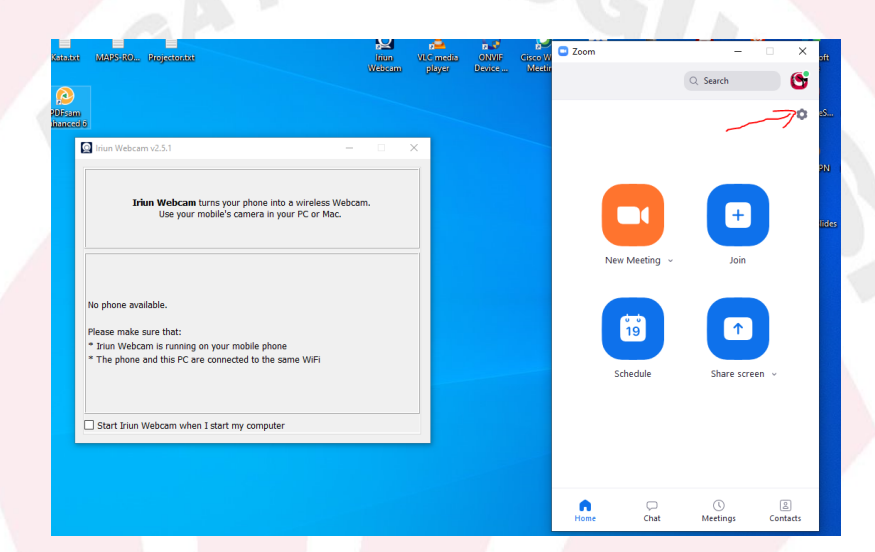

## 2.- Configuração da camara no ZOOM:

| Settings             |                                                                                           |         |
|----------------------|-------------------------------------------------------------------------------------------|---------|
| General              | ී Rotz                                                                                    | ate 90° |
| 🕨 Video              | +                                                                                         |         |
| Audio                |                                                                                           |         |
| Share Screen         |                                                                                           |         |
| Chat                 |                                                                                           |         |
| Background & Filters |                                                                                           |         |
| Recording            |                                                                                           |         |
| Profile              | Camera                                                                                    |         |
| I Statistics         | USB2.0 Camera                                                                             |         |
| Keyboard Shortcuts   | USB2.0 Camera                                                                             |         |
| Accessibility        |                                                                                           |         |
|                      | Mirror my video                                                                           |         |
|                      | Touch up my appearance                                                                    |         |
|                      | Adjust for low light Adjust for low light Adjust display participant names on their video |         |
|                      | Advanced                                                                                  |         |